## Dlink DSL-2750U

- Establish a connection between the device and the router via network cable or Wi-Fi
- Open a browser and type 192.168.1.1 in the address bar
- You will be prompted to enter Username: admin and Password: admin

| Product Page: DSL-2750U  |                                                 | Firmware Version: AF_1.60_R01 |
|--------------------------|-------------------------------------------------|-------------------------------|
| D-Link                   |                                                 |                               |
|                          |                                                 |                               |
| LOGIN                    |                                                 |                               |
| Welcome to DSL-2750U Web | Management<br>Username : admin V                |                               |
|                          | Password : ••••• admin  Remember my login info. |                               |
|                          | Login                                           |                               |
|                          |                                                 |                               |
| WIRELESS                 |                                                 |                               |

- After logging in , Click Setup
- Click Wireless Connection then Wireless Connection Setup Wizard

| Product Page: DSL-275               | 0U                                                    |                                                                |                                                               | <u>Site Map</u>                             | Firmware Version: A  |
|-------------------------------------|-------------------------------------------------------|----------------------------------------------------------------|---------------------------------------------------------------|---------------------------------------------|----------------------|
| D-Lin                               | K<br>"                                                |                                                                |                                                               |                                             |                      |
| DSL-27500                           | SETUP                                                 | ADVANCED                                                       | MAINTENANCE                                                   | STATUS                                      | HE                   |
| Wizard                              | WIRELESS CONNECT                                      | FION                                                           |                                                               |                                             |                      |
| Internet Setup<br>3G Internet Setup | There are two ways to s<br>manually configure the c   | setup your wireless connection.                                | on. You can use the Wireles                                   | s Connection Setu                           | p Wizard or you can  |
| Wireless Connection <               | Piease note that chan                                 | ges make on this section                                       | will also need to duplicat                                    | ed to your wirel                            | ess clients and PC.  |
| Local Network                       | WIRELESS CONNECT                                      | TION SETUP WIZARD                                              |                                                               |                                             |                      |
| Time and Date                       | If you would like to utiliz                           | e our easy to use Web-base                                     | d Wizard to assist you in con                                 | necting you new [                           | O-Link Systems       |
| Print Server                        | Wireless Router to the I                              | nternet, click on the button                                   | below.                                                        |                                             |                      |
| Logout                              | -                                                     | Wireless C                                                     | onnection Setup Wizard                                        |                                             |                      |
|                                     | Note: Before launching included the package.          | the wizard, please ensure yo                                   | ou have followed all steps out                                | tlined in the Quick                         | Installation Guide   |
|                                     | ADD WIRELESS DEV                                      | /ICE WITH WPS (WI-FI                                           | PROTECTED SETUP) W                                            | IZARD                                       |                      |
|                                     | This wizard is designed t<br>step instructions on how | o assist you in connecting yo<br>v to get your wireless device | our wireless device to your ro<br>connected. Click the buttor | outer.It will guide y<br>n bellow to begin. | ou through step-by-  |
|                                     |                                                       | Add Wir                                                        | eless Device with WPS                                         | כ                                           |                      |
|                                     | MANUAL WIRELESS                                       | CONNECTION OPTIONS                                             | 5                                                             |                                             |                      |
|                                     | If you would like to conf                             | igure the Internet settings (                                  | of you new D-Link Router ma                                   | anually,then click o                        | n the button bellow. |
|                                     |                                                       | Manual Wi                                                      | reless Connection Setup                                       |                                             |                      |

- In Network Name SSID type then new Wi-Fi Name
- Select "Use WPA encryption instead of WEP" and "Manually assign a network key", then click "Next

| WELCOME TO THE D-LINK WIRELESS SECURITY SETUP WIZARD                                                                     |                       |     |
|----------------------------------------------------------------------------------------------------|-----------------------|-----|
| Give your network a name, using up to 32 characters.                                                                     |                       |     |
| Network Name (SSID):                                                                                                    | ۲                     | 0   |
| To prevent outsiders from accessing your network, the router will automatically assign a WEP or WPA key) to your network | security key (also ca | led |
| Use this option if you prefer to create your own key                                                                     |                       |     |
| Use WPA encryption instead of WEP (WPA is stronger than WEP and all D-Link wireless d<br>WPA)<br>Prev Next Cancel        | ient adapters suppo   | 't  |

• In Network Key enter the new Wi-Fi password and click Next (safest passwords are long and contain at least 8 digits of mixed letters, and numbers)

| WELCOME TO THE D-LINK WIRELESS SECURITY SETUP WIZARD                                                                          |  |
|----------------------------------------------------------------------------------------------------|--|
| The WPA (Wi-Fi Protected Access) key must meet one of following guidelines.                                                   |  |
| - Between 8 and 63 characters (A longer WPA key is more secure than a short one)<br>- Exactly 64 characters using 0-9 and A-F |  |
| Network Key :                                                                                                    |  |

Click Save

| WELCOME TO THE D                                        | -LINK WIRELESS SECURITY SETUP WIZARD                                                               |
|---------------------------------------------------------|----------------------------------------------------------------------------------------------------|
| Please enter the followir<br>a note of it for future re | g settings in the wireless device that you are adding to your wireless network and keep<br>ference |
|                                                         | Network Name (SSID) : dlink                                                                        |
|                                                         | Wireless Security Mode : WPA-PSK TKIP                                                              |
|                                                         | Network Key: 123456789                                                                             |
|                                                         | Prev Save Cancel                                                                                   |